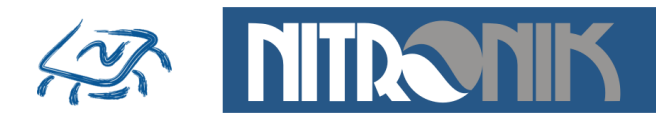

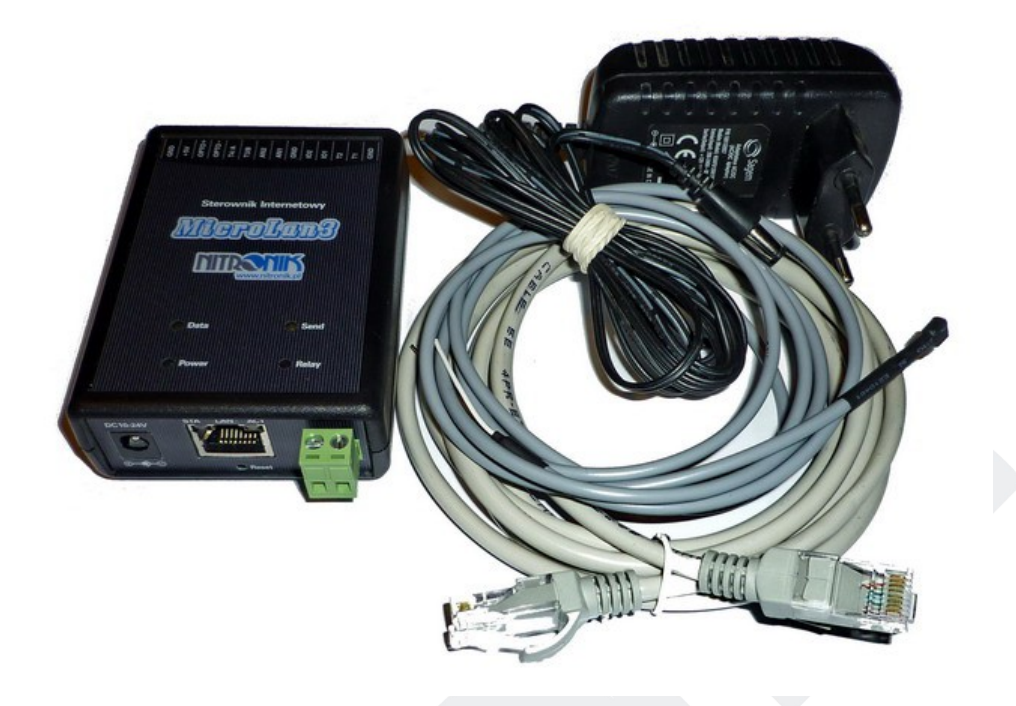

# **Sterownik Internetowy MicroLan3**

# Instrukcja Użytkownika

Wersja 1.1, firmware od wersji 1.6, hardware wersja B

01.2014

Nitronik ul.Dembowskiego 2B/10 66-400 Gorzów Wlkp. Tel. 603429531 www.nitronik.pl info@nitronik.pl

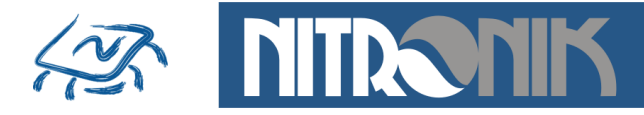

Sterownik MicroLan3 jest niewielkim urządzeniem, który dołączony do sieci Ethernet pełni rolę serwera http. Umożliwia monitorowanie sygnałów wejściowych oraz sterowanie sygnałami wyjściowymi przy pomocy dowolnej przeglądarki internetowej. Do obsługi może być użyty zarówno komputer jak i telefon komórkowy. Dodatkowo sterownik może reagować na zmiany parametrów wejściowych i sygnalizować je poprzez np. wiadomość email.

- Zastosowanie
  - zdalne sterowanie
  - zdalne włączanie, wyłączanie, restart serwerów lub routerów
  - powiadamianie o przekroczeniu temperatury pracy urządzeń
  - powiadamianie o obniżeniu temperatury w pomieszczeniu
  - monitorowanie temperatury i wilgotności
  - monitowanie napięć
  - rejestrator temperatury z interfejsem Ethernet
  - monitorowanie pracy i usterek urządzeń
  - powiadamianie o alarmie przez sieć Ethernet
- Właściwości
  - 2 wejścia cyfrowe 0/3,3V regulowana czułość (czas reakcji po zmianie stanu 0s...16minut), mogą także pełnić role dodatkowych wejść czujników temperatury
  - 1 wejścia cyfrowe optoizolowane (3...24V)- regulowana czułość (czas reakcji po zmianie stanu 0s...16minut)
  - 4 wejścia czujników temperatury (-50°C...+125°C) zasięg do 100m.
  - 2 wejścia analogowe (0...5V, 0...10V) z obsługą czujników wilgotności, rezystancja wejściowa >100kΩ
  - 1 wyjście przekaźnikowe (3A/24V)
    - tryb bistabilny
    - tryb monostabilnym z regulowanym czasem zadziałania
    - programowany stan po włączeniu zasilania: wyłączony, włączony, pamięć stanu sprzed zaniku zasilania
  - przycisk "Reset" do przywracania ustawień fabrycznych
  - dioda "Power" sygnalizująca zasilanie zielona
  - dioda "Relay" sygnalizująca stan przekaźnika (czerwona)
  - dioda "ACT" sygnalizująca transmisję danych (gniazdko RJ45 żółta)
  - dioda "STA" sygnalizująca pracę urządzenia (gniazdko RJ45 zielona)

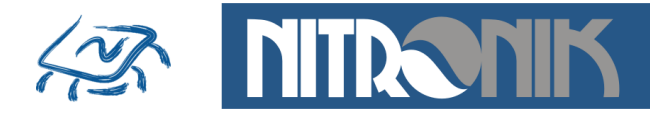

- dioda "Send" sygnalizująca wysyłanie wiadomości email lub pakietu TCP żółta
- dioda "Data" sygnalizująca transmisje danych SNMP żółta
- zasilanie 10V...24V
- pobór prądu 110mA/12V
- możliwość zasilania przez sieć LAN PoE (poprzez adapter PoE)
- wymiary obudowy: 92x62x28 mm

## • Właściwości sieciowe

- praca w trybie agenta SNMP (bez funkcji TRAP)
- praca w trybie serwera http
- obsługa przez przeglądarkę internetową
- możliwość zmiany portu dostępowego (domyślnie 80)
- konfiguracja z poziomu przeglądarki www
- dostęp do podglądu i sterowania zabezpieczony hasłem "user"

(możliwość wyłączenia hasła w sieci lokalnej)

- dostęp do konfiguracji zabezpieczony hasłem "admin"
- tryb dynamicznego pobierania adresu sieciowego (DHCP)
- możliwość pracy ze stały adresem IP
- możliwość zmiany adresu MAC urządzenia
- standard komunikacji 10Mb (praca w sieciach 10,100,1000Mb)
- wymiana firmware przez sieć Ethernet
- dedykowane oprogramowanie do wyszukiwania modułów MicroLan w sieci LAN
- funkcja przywracania ustawień fabrycznych
- wysyłanie wiadomości email
- wysyłanie pakietów TCP w trybie clienta

# Właściwości alarmowe

- programowane funkcje alarmu po wystąpienie zdarzenia
  - zmiana stanu wejść
  - wzrost temperatury
  - spadek temperatury
  - przekroczenie zadanego czasu
- wysyłanie wiadomości email
- wysyłanie pakietów TCP do zewnętrznego serwera

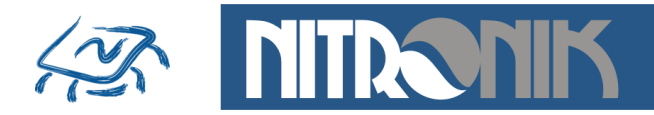

## Strona główna

Wyświetlana jest strona główna umożliwiająca wybór opcji "Status i Sterowanie" lub "Ustawienia".

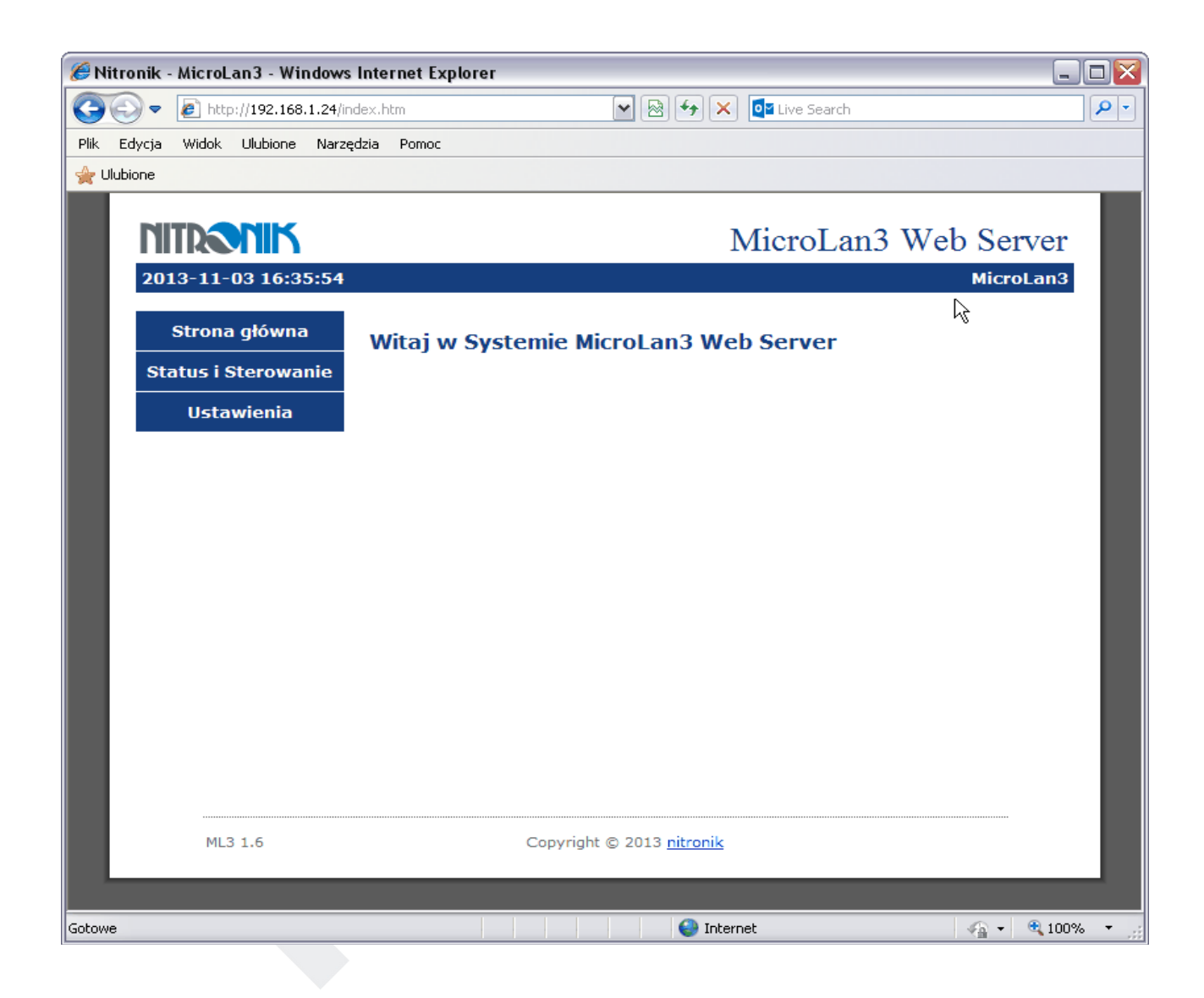

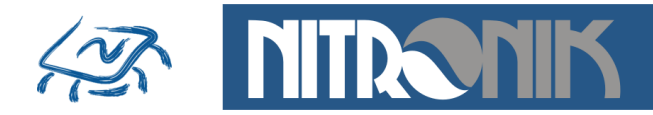

## Status i Sterowanie

Dostęp do zakładki zabezpieczony jest hasłem typu "user". Jako nazwę użytkownika stosuje się "user" a hasło jest zdefiniowanym hasłem w zakładce "Ustawienia Sieciowe". Z sieci zewnętrznej hasło zawsze jest wymagane, a w sieci lokalnej możliwe jest wyłączenie żądania hasła.

Zakładka umożliwia podgląd wartości temperatur, stanu wejść cyfrowych i analogowych. Dodatkowo możliwy jest podgląd stanu przekaźnika i jego zmianę.

Reakcja przekaźnika na naciśnięcie przycisku "Przełącz" jest zależna od jego trybu pracy (ustawiany w zakładce "Ustawienia Wejść i Wyjść").

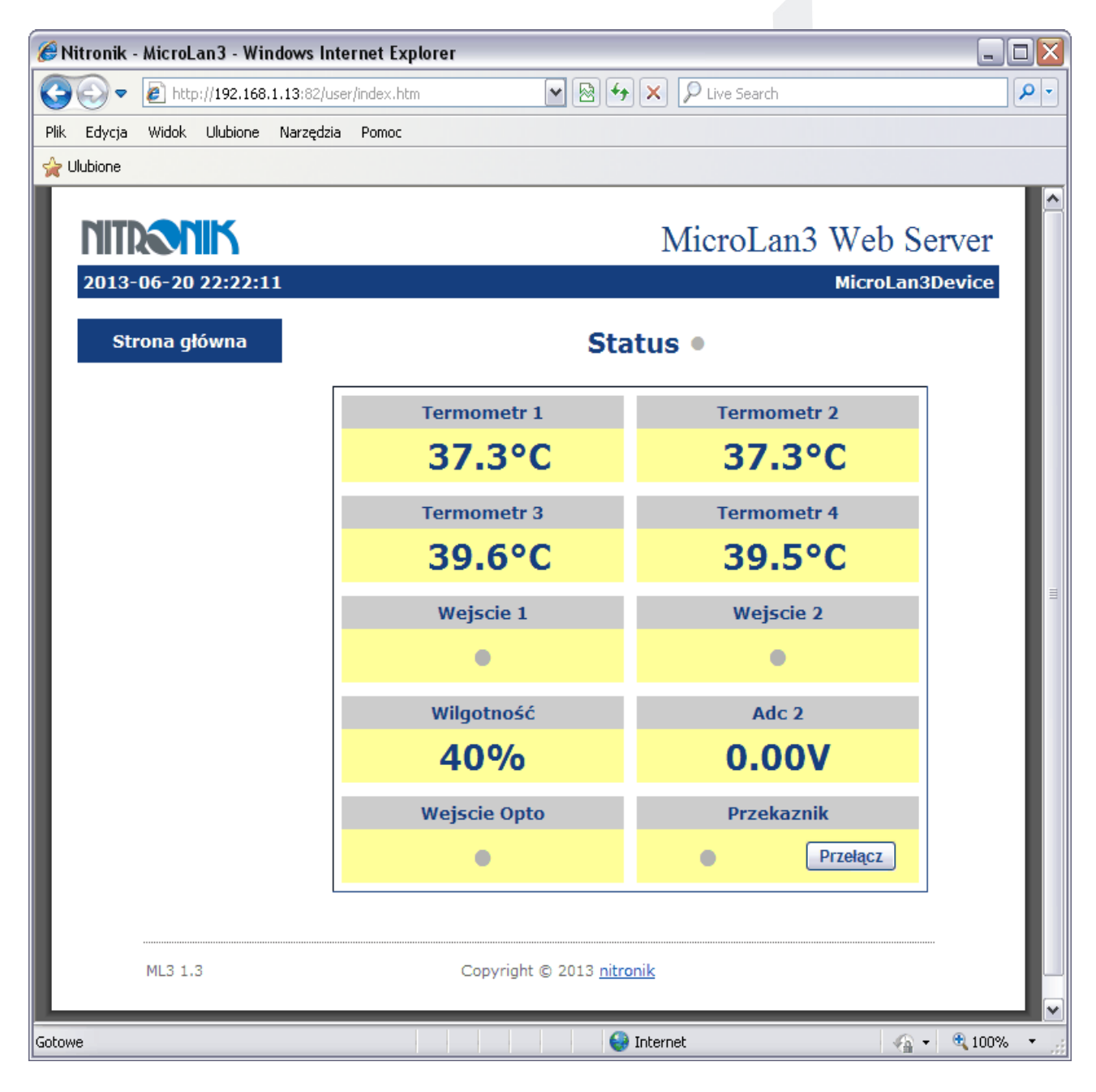

Nitronik ul.Dembowskiego 2B/10 66-400 Gorzów Wlkp. Tel. 603429531 www.nitronik.pl info@nitronik.pl

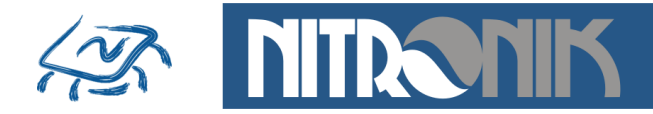

Wszystkie zakładki ustawień zabezpieczone są hasłem typu "admin". Hasło jest wymagane zarówno w sieci lokalnej jak i zewnętrznej. Nie ma możliwości jego wyłączenia. Zmiana hasła dokonywana jest w zakładce "Ustawienia sieciowe".

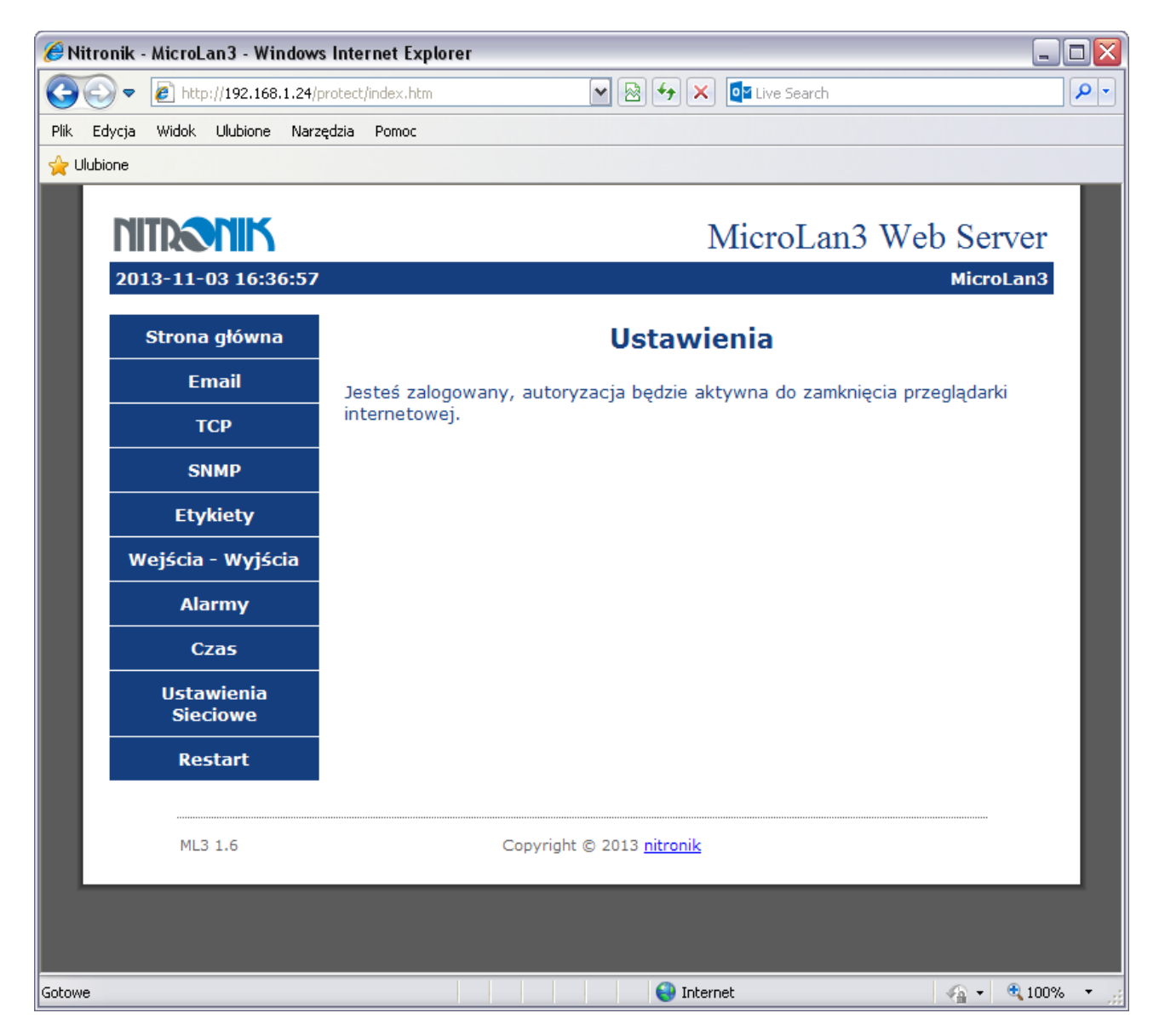

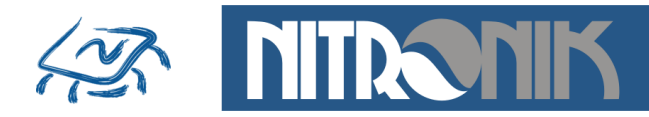

## Ustawienia Email

Zakładka umożliwia włączenie usługi wysyłania wiadomości email przez sterownik. Należy zdefiniować konto użytkownika, którego ma używać sterownik do wysyłania wiadomości. Niezbędne jest podanie hasła dostępu oraz hasła do logowania do serwera email.

Można zdefiniować także port, po którym sterownik ma się komunikować z serwerem, domyślnie jest to port 587. Obsługiwane są tylko połączenia nieszyfrowane. Po skonfigurowaniu konta email należy podać adresata wiadomości oraz tytuł. Po włączeniu usługi zdefiniowane zdarzenia alarmowe będą wysyłane na podany email. Przycisk "Test" umożliwia wysłanie wiadomości email z poziomu strony internetowej.

Automatycznie wiadomości email wysyłane są tylko w przypadku wystąpienia zdarzenia alarmowego. Opcja "Źródło alarmu w temacie wiadomości" powoduje wyświetlenie informacji o źródle wiadomości w jej temacie.

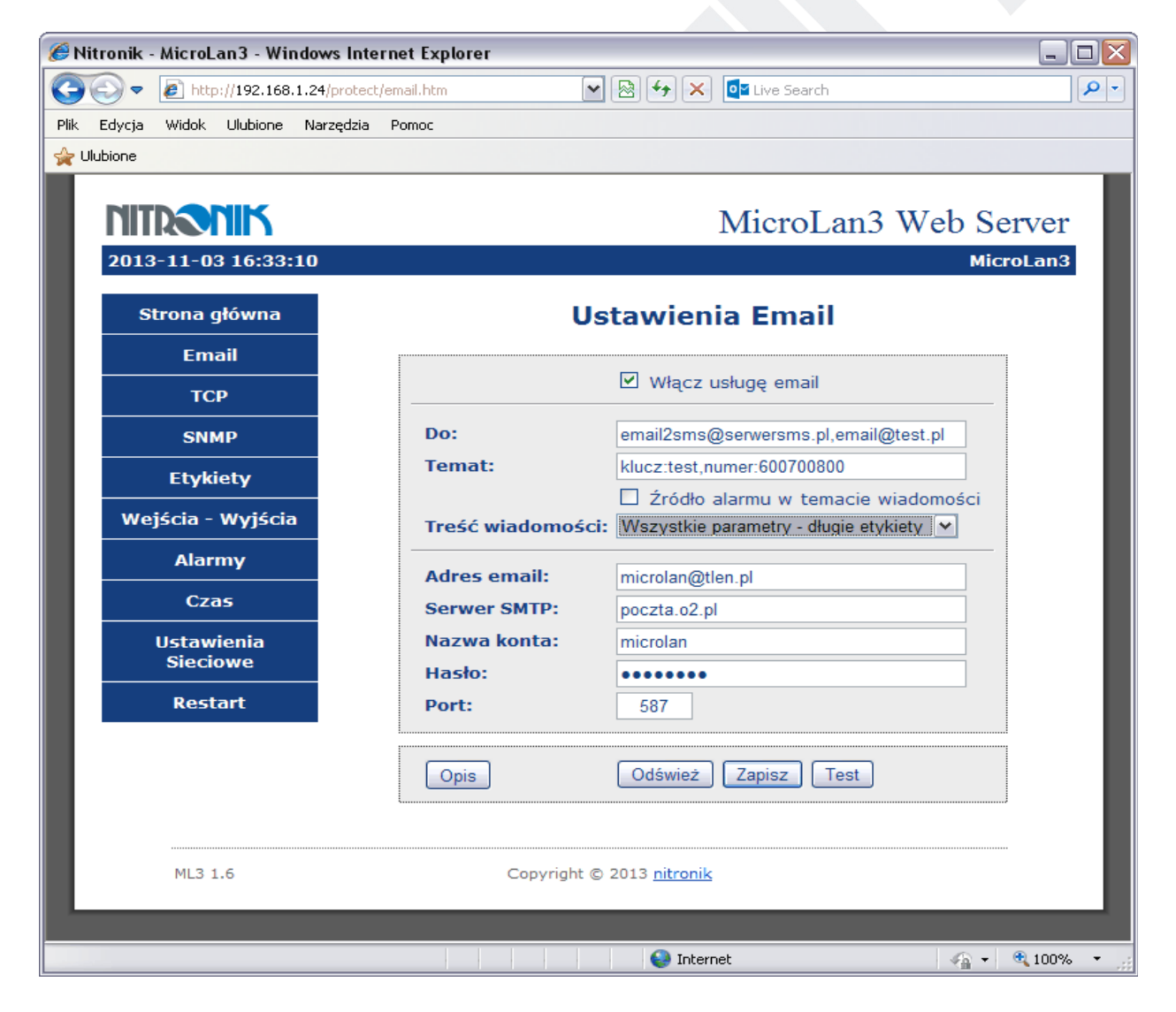

Nitronik ul.Dembowskiego 2B/10 66-400 Gorzów Wlkp. Tel. 603429531 www.nitronik.pl info@nitronik.pl

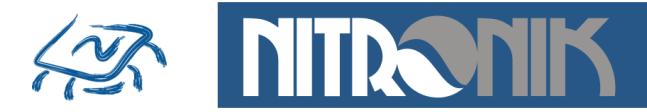

Oprócz standardowych wiadomości email możliwe jest także wysłanie wiadomości SMS na telefon komórkowy. Do tego celu konieczne jest zastosowanie bramki mail2sms. Sterownik został przystosowany do współpracy z serwisem <u>www.serwersms.pl</u> Wiadomość email jest przesyłana na podany adres a następnie za pomocą serwisu przesyłana dalej jako SMS. Aby zmniejszyć ilość wysyłanych wiadomości SMS możliwa jest konfiguracja treści oraz zawartych opisów. W ten sposób informacja może składać się z 1, 2 lub 3 wiadomości SMS.

Konfiguracje opisu parametrów można także stosować do zwykłych wiadomości email.

Konfiguracja email dla bramki email2sms - przykład

Wiadomość email zostanie wysłana na adres email@test.pl oraz jako SMS na numer telefonu 600700800, klucz:test

Do: email2sms@serwersms.pl,email@test.pl Temat: klucz:test,numer:600700800 Źródło alarmu w temacie wiadomości musi być wyłączone.

Przykładowa wiadomość email - długie etykiety (2-3SMS)\*

MicroLan3 I/O status:

Message source: Email Test Termometr 1 = 27.9'C Termometr 2 = 11.0'C Termometr 3 = -6.1'C Termometr 4 = 32.7'C Wilgotność = 55% Adc 2 = 0.00V Wejscie 1 = OFFWejscie 2 = OFFWejscie 2 = OFFPrzekaznik = OFF

Time: 2013-11-02 17:26:51 Firmware: ML3-1.6/1.2 Serial number: 535

Przykładowa wiadomość email - krótkie etykiety (2SMS)\*

MicroLan3 I/O status:

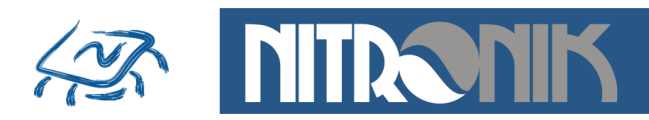

Message source: Email Test T1 = 27.9'C T2 = 11.0'C T3 = -6.1'C T4 = 32.7'C AN1 = 55% AN2 = 0.00V IN1 = OFF IN2 = OFF Opto = OFFP1 = OFF

Time: 2013-11-02 17:26:51 Firmware: ML3-1.6/1.2 Serial number: 535

Przykładowa wiadomość email - tylko źródło alarmu (1SMS)\*

MicroLan3 I/O status:

Message source: High Limit Temperatura 1 [32.9'C/31'C] Time: 2013-11-02 16:13:51

\*liczba wiadomości SMS dla bramki email2sms

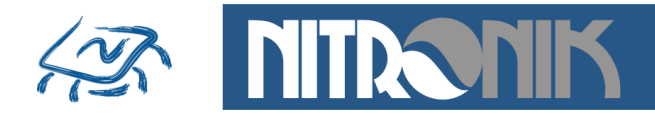

# Ustawienia TCP

Zakładka umożliwia włączenie usługi clienta TCP oraz zdefiniowanie parametrów serwera, do którego będą przesyłane dane. Należy podać adres IP serwera TCP, który będzie odbierał dane ze sterownika oraz port komunikacyjny. Przycisk "Test" umożliwia wysłanie pakietu z poziomu strony internetowej. Pakiety TCP przesyłane są tylko w przypadku wystąpienia zdarzenia alarmowego.

| 🏉 Nitronik - MicroLan3 - Windows Inter | net Explorer     |                        | _ 🗆 🔀      |
|----------------------------------------|------------------|------------------------|------------|
| 📀 🗢 🖻 http://192.168.1.13:82/prote     | ct/tcpclient.htm | 🖌 🗟 🗲 🗙 🔎 Live Search  | <b>P</b> - |
| Plik Edycja Widok Ulubione Narzędzia   | Pomoc            |                        |            |
| 🚖 Ulubione                             |                  |                        |            |
| MITRONIK                               |                  | MicroLan3 Web Se       | erver      |
| 2013-06-20 22:31:50                    |                  | MicroLan3              | Device     |
| Strona główna                          | L. L.            | Jstawienia TCP         |            |
| Email                                  |                  |                        |            |
| ТСР                                    | Adres serwera:   | 192.168.1.3            |            |
| SNMP                                   | Port:            | 6123                   |            |
| Etykiety                               |                  |                        |            |
| Wejścia - Wyjścia                      |                  | Odśwież Zapisz Test    |            |
| Alarmy                                 |                  |                        |            |
| Czas                                   |                  |                        |            |
| Ustawienia<br>Sieciowe                 |                  |                        |            |
| Restart                                |                  |                        |            |
|                                        |                  |                        |            |
| ML3 1.3                                | Copyright @      | D 2013 <u>nitronik</u> |            |
|                                        |                  |                        |            |
|                                        |                  | 😜 Internet             | € 100% ·   |

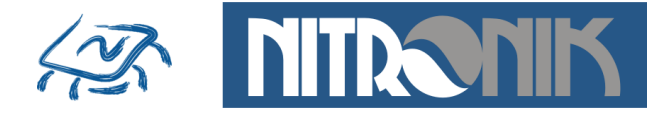

Format danych wysyłanych w pakiecie TCP:

<u>1,124,1370001644,26.5,26.5,-5.0,-12.5,4.24V,43%,1,1,1,0,Toggle input1 [0x0D][0x0A]</u>

| źródło alarmu             |
|---------------------------|
| przekaźnik                |
| wejście 3                 |
| port IO2/temperatura T6   |
| port IO1/temperatura T5   |
| napięcie An2/wilgotność   |
| napięcie An1/wilgotność   |
| temperatura T4            |
| temperatura T3            |
| temperatura T2            |
| temperatura T1            |
| data/czas w formacie Unix |
| numer seryjny             |
| numer pakietu             |

Numer pakietu jest zerowany po każdym wyłączeniu zasilania i zwiększany przy każdym wysłanym pakiecie od wartości 0 do 65535.

| 💀 SocketSer       | ver                   |                             |                   |              |
|-------------------|-----------------------|-----------------------------|-------------------|--------------|
| Server IP<br>Port | 192.168.1.3<br>6123   | Start<br>Listening          | Stop<br>Listening | Close        |
| Broadcast Me      | essage To Clients     |                             |                   |              |
|                   |                       |                             |                   | Send Message |
| Message Rec       | ceived From Clients   |                             |                   |              |
| 31,556,1389       | 552012,27.0,26.7,,28  | .3,2.53V,0.01V,1,1,1,0,Tim  | neout 2           | ^            |
| 32,556,1389       | 552072,27.0,26.5,,28  | 3.0,2.53V,0.02V,1,1,1,0,Tim | neout 2           |              |
| 33,556,1389       | 1552132,26.8,26.4,,27 | .8,2.53V,0.02V,1,1,1,0,Tim  | neout 2           |              |
| 34,556,1389       | 552192,27.0,26.7,,28  | 8.1,2.54V,0.02V,1,1,1,0,Tim | neout 2           |              |
| 35,556,1389       | 552252,27.0,26.6,,28  | 8.1,2.54V,0.01V,1,1,1,0,Tim | neout 2           |              |
| 36,556,1389       | 552312,27.0,26.6,,28  | 8.1,2.54V,0.01V,1,1,1,0,Tim | neout 2           |              |
| Status Message:   | Client # 1 conne      | oted                        |                   |              |
| Filename          |                       | datain.bin                  |                   |              |

Wygląd okna odbierania danych przez serwer TCP

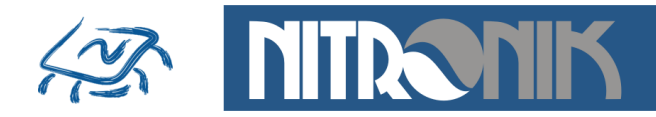

## Ustawienia SNMP

Zakładka umożliwia włączenie usługi SNMP oraz zdefiniowanie parametrów. Należy podać wartości "Write Community" dla zapisu i "Read Community" dla odczytu. Pozostałe pola służą do opisu nazwy i lokalizacji sterownika. Aktualną tablicę Microlan3.mib można pobrać bezpośrednio z urządzenia.

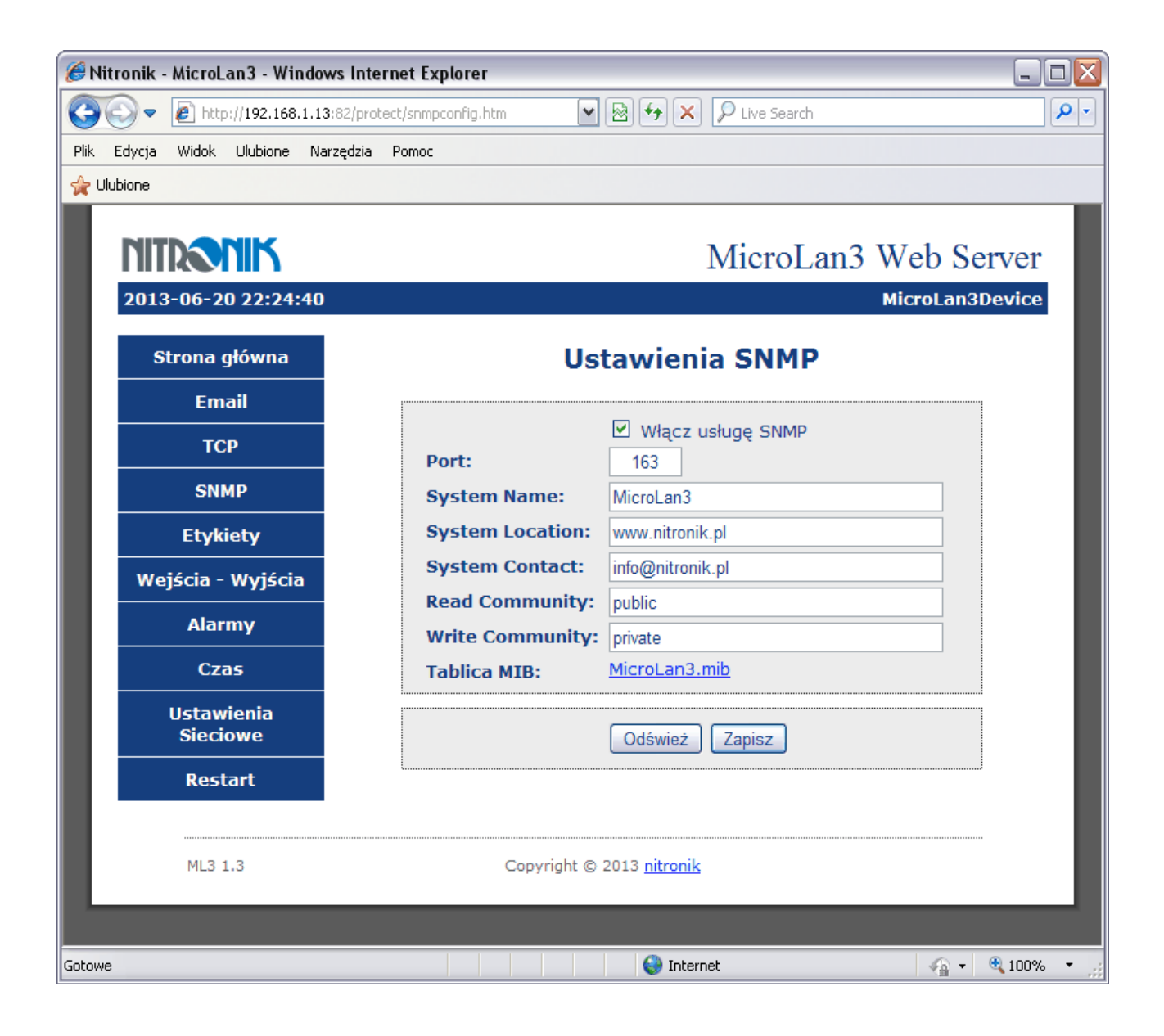

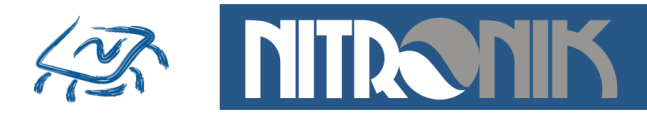

Tabela opisująca obsługiwane OID

| L.p. | OID                     | Тур                | Opis        | Komentarz                              |
|------|-------------------------|--------------------|-------------|----------------------------------------|
|      |                         |                    | System      |                                        |
| 1    | .1.3.6.1.2.1.1          | string read-only   | SysDescr    | MicroLan3 SNMP                         |
| 2    | .1.3.6.1.2.1.1          | string read-only   | sysObject   | 1.3.6.1.4.1.17095                      |
| 3    | .1.3.6.1.2.1.1          | string read-only   | sysUptme    | 2127                                   |
| 4    | .1.3.6.1.2.1.1          | string read-only   | sysContact  | info@nitronik.pl                       |
| 5    | .1.3.6.1.2.1.1          | string read-only   | sysName     | Nitronik                               |
| 6    | .1.3.6.1.2.1.1          | string read-only   | sysLocation | www.nitronik.pl                        |
| 7    | .1.3.6.1.2.1.1          | string read-only   | sysServices | 22                                     |
|      |                         | ]                  | Product     |                                        |
| 1    | .1.3.6.1.4.1.17095.1.1  | string read-only   | name        | Nazwa urządzenia                       |
| 2    | .1.3.6.1.4.1.17095.1.2  | string read-only   | version     | Wersja urządzenia                      |
| 3    | .1.3.6.1.4.1.17095.1.3  | string read-only   | date        | Data                                   |
|      |                         |                    | Control     |                                        |
| 1    | .1.3.6.1.4.1.17095.3.1  | Integer read-only  | Input In1   | Wejście cyfrowe In1                    |
| 2    | .1.3.6.1.4.1.17095.3.2  | Integer read-only  | Input In2   | Wejście cyfrowe In2                    |
| 3    | .1.3.6.1.4.1.17095.3.3  | Integer read-only  | Input In3   | Wejście optoizolowane                  |
| 4    | .1.3.6.1.4.1.17095.3.4  | Integer read-only  | PushButton  | Przycisk "Reset"                       |
| 5    | .1.3.6.1.4.1.17095.3.5  | Integer read-write | Relay       | Przekaźnik                             |
| 6    | .1.3.6.1.4.1.17095.3.6  | Integer read-only  | Temp1       | Temperatura T1 [1°C]                   |
| 7    | .1.3.6.1.4.1.17095.3.7  | Integer read-only  | Temp2       | Temperatura T2 [1°C]                   |
| 8    | .1.3.6.1.4.1.17095.3.8  | Integer read-only  | Temp3       | Temperatura T3 [1°C]                   |
| 9    | .1.3.6.1.4.1.17095.3.9  | Integer read-only  | Temp4       | Temperatura T4 [1°C]                   |
| 10   | .1.3.6.1.4.1.17095.3.10 | Integer read-only  | Temp5       | Temperatura T5 [1°C] - czujnik na IO1  |
| 11   | .1.3.6.1.4.1.17095.3.11 | Integer read-only  | Temp6       | Temperatura T6 [1°C]- czujnik na IO2   |
| 12   | .1.3.6.1.4.1.17095.3.12 | Integer read-only  | Temp1HP     | Temperatura T1 [0,1°C]                 |
| 13   | .1.3.6.1.4.1.17095.3.13 | Integer read-only  | Temp2HP     | Temperatura T2 [0,1°C]                 |
| 14   | .1.3.6.1.4.1.17095.3.14 | Integer read-only  | Temp3HP     | Temperatura T3 [0,1°C]                 |
| 15   | .1.3.6.1.4.1.17095.3.15 | Integer read-only  | Temp4HP     | Temperatura T4 [0,1°C]                 |
| 16   | .1.3.6.1.4.1.17095.3.16 | Integer read-only  | Temp5HP     | Temperatura T5 [0,1°C]- czujnik na IO1 |
| 17   | .1.3.6.1.4.1.17095.3.17 | Integer read-only  | Temp6HP     | Temperatura T6 [0,1°C]- czujnik na IO2 |
| 18   | .1.3.6.1.4.1.17095.3.18 | Integer read-only  | PowerHP     | Napięcie Zasilania [0,1V]              |

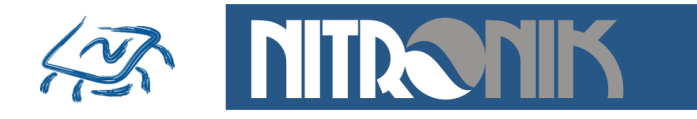

| 19 | .1.3.6.1.4.1.17095.3.19 | Integer read-only | An1       | Wejście analogowe An1                 |
|----|-------------------------|-------------------|-----------|---------------------------------------|
| 20 | .1.3.6.1.4.1.17095.3.20 | Integer read-only | An2       | Wejście analogowe An2                 |
| 21 | .1.3.6.1.4.1.17095.3.21 | string read-only  | An1String | Wejście analogowe An1 z rozszerzeniem |
| 22 | .1.3.6.1.4.1.17095.3.22 | string read-only  | An2String | Wejście analogowe An2 z rozszerzeniem |

Przykład odczytu danych poprzez protokół SNMP i opis parametrów w załączonej bazie mib.

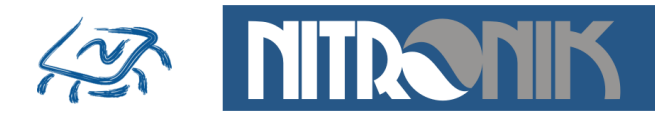

# Nazwy wejść i wyjść

Zakładka umożliwia przypisanie własnych nazw dla wszystkich wejść i wyjść sterownika. Każda z nazw może składać się z maksymalnie 16znaków. Wprowadzone nazwy będą wyświetlane na stronie internetowej, wiadomościach email i pakietach TCP.

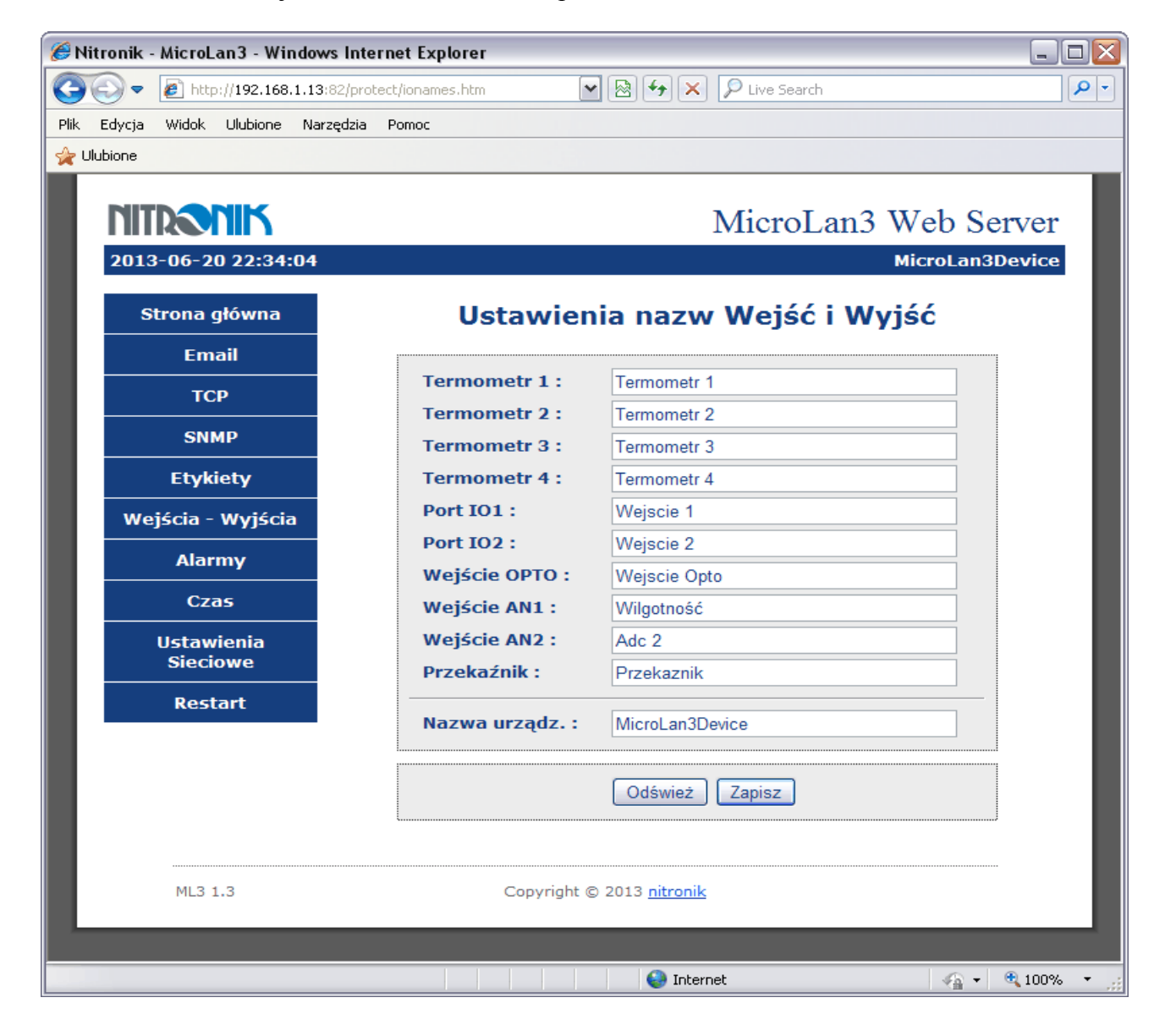

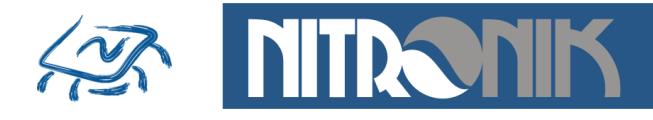

# Ustawienia wejść i wyjść

Zakładka umożliwia zdefiniowanie trybu pracy wejść i przekaźnika.

| 🖗 Nitronik - MicroLan3 - Windows Internet Explorer |              |                         |             |                |            |             |  |
|----------------------------------------------------|--------------|-------------------------|-------------|----------------|------------|-------------|--|
| lik Edvcia Widok Ulubione Narzedzia                | Pomoc        |                         |             | s search       |            |             |  |
| 🕌 Ulubione                                         |              |                         |             |                |            |             |  |
| NITRONIK                                           |              |                         | Mic         | roLan3         | 3 Web Se   | rver        |  |
| 2013-06-20 22:29:03                                |              |                         |             |                | MicroLan3D | evice       |  |
| Strona główna                                      | Ust          | awienia                 | Wejść       | i Wyjś         | ść         |             |  |
| Email                                              |              | Port                    | , cyfrowe   |                |            |             |  |
| ТСР                                                | Nazwa        | Tryb                    | pracy       | Cz             | ułość      |             |  |
| SNMP                                               | Port IO1     | Wejści                  | e NO 💌      | 1              | *100ms     |             |  |
| Etykiety                                           | Port IO2     | Wejści                  | e NO 💌      | 1              | *100ms     |             |  |
| Wejścia - Wyjścia                                  | Wejście OPT  | O Wejści                | e NO 🔽      | 1              | *100ms     |             |  |
| Alarmy                                             |              | Wejścia                 | analogov    | ve             |            |             |  |
| Czas                                               | Nazwa W      | lapięcie<br>ejściowe    | Wa<br>wyjś  | rtość<br>ciowa | Jednostka  |             |  |
| Ustawienia<br>Sieciowe                             | AN1 0        | 5V 💌                    | Wilgot      | ność 📉         | %          |             |  |
| Restart                                            | AN2 0        | 5V 💌                    | 050         | 0              | V          |             |  |
|                                                    |              | Prz                     | ekaz 0500   |                |            |             |  |
|                                                    | Stan po rese | cie Try                 | 010         | 00 as z        | ałączenia  |             |  |
|                                                    | vvyłączony   | Bistat                  | 0100        | 0              | 5 <b>S</b> |             |  |
|                                                    |              | Odświ                   | 0100        | 23             |            |             |  |
|                                                    |              |                         |             | NUSC           | J          |             |  |
|                                                    |              |                         |             |                |            |             |  |
| ML3 1.3                                            | Copyr        | ight © 2013 <u>nitr</u> | <u>onik</u> |                |            |             |  |
|                                                    |              |                         |             |                |            |             |  |
|                                                    |              |                         | Internet    |                |            | <b>100%</b> |  |

| Nitro | onik ul.De | mbowskiego | 2B/10  | 66-400  | Gorzów   | Wlkp. |
|-------|------------|------------|--------|---------|----------|-------|
| Tel.  | 603429531  | www.nitro  | nik.pl | info@ni | itronik. | pl    |

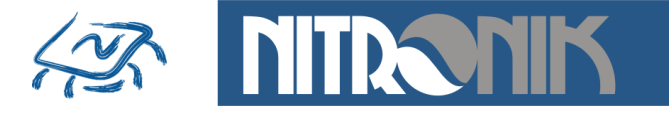

<u>Czułość wejść</u> - umożliwia ustawienie czasu reakcji wejścia na zmianę sygnału wejściowego. Pozwala to na eliminację reakcji na krótkotrwałe zmiany stanu wejścia. Czas regulacji0s...999,9s z rozdzielczością 100ms.

Zastosowanie:

Wejście dołączone do czujnika drzwi. Krótkotrwałe ich otwarcie nie powoduje wyzwolenia alarmu, ale otwarcie na czas dłuższy niż ustawiona czułość spowoduje wysłanie alarmu.

Konfiguracja przekaźnika - definiuje tryb pracy przekaźnika.

Stan po resecie - definiuje jaki ma być domyślny stan po włączeniu zasilania:

wyłączony, włączony, poprzedni. Stan "Poprzedni" oznacza, że po włączeniu zasilania przywracany jest stan przekaźnika taki jaki był przed wyłączeniem zasilania.

*Tryb pracy* - definiuje tryb pracy jako bistabilny lub monostabilny.

W trybie bistabilnym każda każde naciśnięcie przycisku "Przełącz" w zakładce "Status i Sterowanie" powoduje zmianę stanu przekaźnika na przeciwny.

W trybie monostabilnym przekaźnik jest wyzwalany na zdefiniowany czas i po nim powraca do poprzedniego stanu. Jeśli "Stan po resecie" jest zdefiniowany jako "Wyłączony", to wyzwolenie spowoduje zwarcie styków przekaźnika na zadany czas.

W przypadku domyślnie przekaźnika załączonego wyzwolenie spowoduje rozwarcie styków na zadany czas.

Czas zadziałania przekaźnika jest definiowany w polu "Czas zadziałania". Zakres regulacji jest możliwy w zakresie 1s...9999s.

<u>Przykład zastosowania do resetu routera:</u> przekaźnik zdefiniowany jako "Włączony" włączony jest w obwód zasilania routera sieciowego, czas zadziałania ustawiony na 5 sekund. Naciśniecie przycisku "Przełącz" spowoduje chwilowe wyłączenie zasilania routera i automatyczne załączenie po 5sekundach.

Wejścia analogowe – konfiguracja pracy wejść analogowych

- Napięcie wejściowe wybór zakresu napięcia wejściowego pomiędzy 0...5V i 0...10V. Steruje wewnętrznym dzielnikiem napięcia umożliwiając wybór najlepszej rozdzielczości pomiarów do zakresu napięcia wejściowego.
- *Wartość wyjściowa* umożliwia dostosowanie wyświetlania wartości zmierzonej poprzez zastosowanie odpowiedniego mnożnika. Dla trybu pomiaru wilgotności napięcie wejściowe jest dodatkowo przeliczane aby uzyskać zmierzona wartość w procentach.
- *Jednostka* pozwala na określenie mierzonej wartości elektrycznej lub fizycznej w zależności od dołączonego do wejścia analogowego czujnika. Wpisana jednostka będzie wyświetlana na stronie "Status i Sterowanie", wiadomościach email, pakietach TCP i danych SNMP.
- Pomiar wilgotności do pomiaru wilgotności na wejściu analogowym należy zastosować dedykowany czujnik. Jako napięcie wejściowe należy ustawić zakres 0...5V, jako wartość wyjściową "Wilgotność", a jednostkę "%". Wyświetlana wilgotność będzie wyświetlana z rozdzielczością 1%.

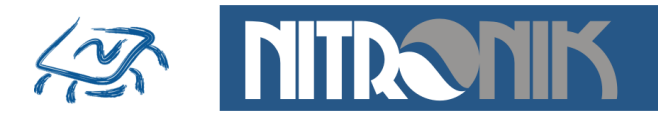

# Alarmy

Zakładka umożliwia ustawienie zdarzeń, po wystąpieniu których będą wysyłane wiadomości email i pakiety TCP.

| 🖗 Nitronik - MicroLan3 - Windows Internet Explorer 🛛 💷 🖂 |                                                                       |                           |            |                   |          |            |  |
|----------------------------------------------------------|-----------------------------------------------------------------------|---------------------------|------------|-------------------|----------|------------|--|
| C C = http://192.168.1.21/protect/                       | 🔆 🔄 💌 🛃 http://192.168.1.21/protect/alarm.htm 🛛 🖄 🐼 🗙 🤷 Live Search 🖉 |                           |            |                   |          |            |  |
| Plik Edycja Widok Ulubione Narzędzia Pomoc               |                                                                       |                           |            |                   |          |            |  |
| 🖕 Ulubione                                               |                                                                       |                           |            |                   |          |            |  |
|                                                          |                                                                       |                           | Micr       | oLan3             | Web Se   | erver      |  |
|                                                          |                                                                       |                           | TVITCI     | oLuiis            | Mic      | roLan3     |  |
|                                                          |                                                                       |                           |            |                   |          | _          |  |
| Strona główna                                            |                                                                       | Ala                       | rmy        |                   |          |            |  |
| Email                                                    |                                                                       |                           |            |                   | Wysłanio |            |  |
| ТСР                                                      | Źródło                                                                | Zdarzenie                 | Wartość    | Wysłanie<br>email | pakietu  |            |  |
| SNMP                                                     |                                                                       | Porty                     | cyfrowe    |                   | TCF      |            |  |
| Etykiety                                                 | Port IO1                                                              | Zmiana stanu              | -          |                   |          |            |  |
| Wejścia - Wyjścia                                        | Port IO2                                                              | Zmiana stanu              | -          |                   |          |            |  |
| Alarmy                                                   | Wejście OPTO                                                          | Zmiana stanu              | -          |                   |          |            |  |
| Czas                                                     |                                                                       | Term                      | ometry     |                   |          |            |  |
| Ustawienia                                               | Temp1[°C]                                                             | Przekroczenie             | 0          |                   |          |            |  |
| Sieciowe                                                 |                                                                       | Obniżenie                 | 0          |                   |          |            |  |
| Restart                                                  | Temp2[°C]                                                             | Przekroczenie             | 0          |                   |          | ≡          |  |
|                                                          |                                                                       | Obniżenie                 | 0          |                   |          |            |  |
|                                                          | Temp3[°C]                                                             | Przekroczenie             | 0          |                   |          |            |  |
|                                                          |                                                                       | Obniżenie                 | 0          |                   |          |            |  |
|                                                          | Temp4[°C]                                                             | Przekroczenie             | 0          |                   |          |            |  |
|                                                          |                                                                       | Obniżenie                 | 0          |                   |          |            |  |
|                                                          | Czas1 [min]                                                           | Cza                       | sowe       |                   |          |            |  |
|                                                          | Czasi [min]                                                           | Przekroczonie             |            |                   |          |            |  |
|                                                          |                                                                       | Powtarza                  | nie alarm  | u                 |          |            |  |
|                                                          | Czas3 [min]                                                           | Przekroczenie             | 10         |                   |          |            |  |
|                                                          |                                                                       |                           |            |                   |          |            |  |
|                                                          |                                                                       | Odświez                   | ż Zapisz   |                   |          |            |  |
|                                                          |                                                                       |                           |            |                   |          | J          |  |
|                                                          |                                                                       |                           |            |                   |          |            |  |
| ML3 1.6                                                  | Copyr                                                                 | ight © 2013 <u>nitror</u> | <u>nik</u> |                   |          | ~          |  |
| Gotowe                                                   |                                                                       | 😜 Ir                      | nternet    |                   | - A -    | 🍕 100% 🔹 💡 |  |

Nitronik ul.Dembowskiego 2B/10 66-400 Gorzów Wlkp. Tel. 603429531 www.nitronik.pl info@nitronik.pl

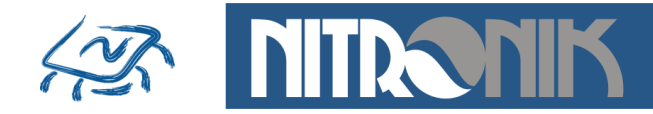

Alarmy służą do wysyłania wiadomości email lub pakietów TCP w przypadku wystąpienia zdefiniowanego zdarzenia: zmiana stanu na wejściu, przekroczenie zadanej temperatury, obniżenie zadanej temperatury. Sygnalizacja przekroczenia temperatury posiada histerezę o wartości 1°C. Oznacza to, że po wystąpieniu alarmu w przypadku przekroczenia temperatury o wartości np.30°C temperatura musi spaść poniżej wartości 29°C, żeby mógł być wywołany kolejny alarm.

Dodatkowo można wymusić wysłanie alarmu co pewien ustawiony czas. Możliwe jest wybranie dwóch interwałów czasowych, które mogą być zastosowane do niezależnego wysyłania wiadomości email i pakietów TCP. Maksymalna wartość wynosi 1440 minuty, co odpowiada 24 godzinom.

Opcja "Powtarzanie alarmu" umożliwia natomiast powtarzanie wysyłania alarmów przez cały czas przekroczenia zadanej temperatury. Pozwala to na cykliczne wysyłanie alarmu przez cały czas jego trwania a nie tylko momencie powstania i obserwację przekroczonej wartości temperatury a nie tylko w momencie jej przekroczenia.

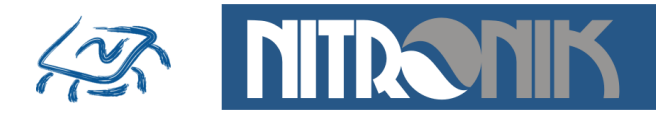

# Zegar czasu SNTP

Zakładka umożliwia włączenie i konfiguracje zegara. Zegar jest synchronizowany jest z serwerem czasu NTP, dlatego do poprawnej pracy wymagane jest aby sieć, w której pracuje sterownik miała dostęp do Internetu. Ustawiony czas będzie widoczny wiadomościach email i pakietach TCP.

| 🏉 Nitr | ronik -    | MicroLan3 - V          | /indows Inte   | ernet Explorer  |                                                                                                    | _ 🗆 🔀          |
|--------|------------|------------------------|----------------|-----------------|----------------------------------------------------------------------------------------------------|----------------|
| Ge     | •          | 🔊 http://192.1         | 68.1.13:82/pro | tect/sntp.htm   | 🗟 🛃 🗙 🔎 Live Search                                                                                                    | <b>P</b> -     |
| Plik E | Edycja     | Widok Ulubion          | e Narzędzia    | Pomoc           |                                                                                                    |                |
| 👷 Ulut | bione      |                        |                |                 |                                                                                                    |                |
|        | <b>TIT</b> |                        |                |                 | MicroLan3 Web                                                                                                    | o Server       |
|        | 2013       | 8-06-20 22:3           | 6:30           |                 | Micro                                                                                                    | Lan3Device     |
|        | s          | trona główn            | a              | Ustav           | wienia Czasu SNTP                                                                                                    | _              |
|        |            | Email                  |                |                 |                                                                                                    |                |
|        |            | тср                    |                |                 | <ul> <li>Włącz zegar</li> <li>Czas letni</li> </ul>                                                                                                    |                |
|        |            | SNMP                   |                | Serwer SNTP:    | pool.ntp.org                                                                                                    |                |
|        |            | Etykiety               |                | Port:           | 123                                                                                                    |                |
|        | We         | jścia - Wyjś           | cia            | Strefa czasowa: | +1                                                                                                    |                |
|        |            | Alarmy                 |                |                 | Odśwież Zapisz Synchronizacja                                                                                                    |                |
|        |            | Czas                   |                |                 |                                                                                                    |                |
|        |            | Ustawienia<br>Sieciowe |                |                 |                                                                                                    | _              |
|        |            | Restart                |                |                 |                                                                                                    |                |
|        |            |                        |                |                 |                                                                                                    |                |
|        |            | ML3 1.3                |                | Copyright ©     | 2013 <u>nitronik</u>                                                                                                    |                |
|        |            |                        |                |                 |                                                                                                    |                |
| Gotowe |            |                        |                |                 | Sector Sector Se | 🖓 🕶 🔍 100% 🔹 👙 |

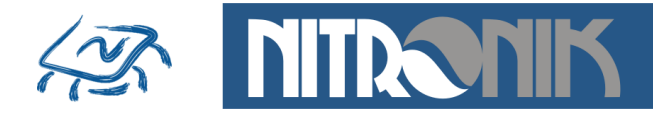

# Ustawienia Sieciowe

Zakładka służy do ustawienie parametrów sieciowych sterownika.

| 🏉 Nitronik - | - MicroLan3 - Wi | ndows Internet Explorer                                                                                                    |                    |
|--------------|------------------|----------------------------------------------------------------------------------------------------|--------------------|
| <b>GO</b> -  | 🔊 http://192.168 | .1.13:82/protect/config.htm                                                                                                    | <b>P</b> -         |
| Plik Edycja  | Widok Ulubione   | Narzędzia Pomoc                                                                                                    |                    |
| 🚖 Ulubione   |                  |                                                                                                    |                    |
|              | 06-20 22:23:4    | MicroLan3 Web S<br>MicroLa                                                                                                    | Server<br>n3Device |
| Str          | rona główna      | Ustawienia Sieciowe                                                                                                    |                    |
|              | Email            |                                                                                                    |                    |
|              | тср              | Biędna konfiguracja może sprawić, że urządzenie utraci połączenie<br>sieciowe. W takim przypadku należy przywrócić ustawienia fabrycz                                                                                                    | ne.                |
|              | SNMP             |                                                                                                    |                    |
|              | Etvkietv         | Numer seryjny:     519                                                                                                    |                    |
| Woi          | ,,               | Wersja SW/BT: ML3-1.3/1.25                                                                                                    |                    |
| wej          | scia - wyjscia   | Adres MAC: 00:04:A3:10:02:07                                                                                                    |                    |
|              | Alarmy           | Nazwa hosta: MICROLAN3                                                                                                    |                    |
|              | Czas             |                                                                                                    |                    |
| L U          | Jstawienia       | Adres IP: 192 168 1 13                                                                                                    | _                  |
|              | Sieciowe         | Bramka: 192.168.1.1                                                                                                    |                    |
|              | Restart          | Maska podsieci: 255.255.255.0                                                                                                    |                    |
|              |                  | Główny DNS: 89.231.1.206                                                                                                    |                    |
|              |                  | <b>Pomocniczy DNS:</b> 217.172.224.160                                                                                                    |                    |
|              |                  | Port Http: 82                                                                                                    |                    |
|              |                  | Wyłacz basło User w sieci lokalnej                                                                                                    |                    |
|              |                  | Hasło User: user1                                                                                                    |                    |
|              |                  | Hasło Admin: admin1                                                                                                    |                    |
|              |                  |                                                                                                    |                    |
|              |                  | Odśwież Zapisz                                                                                                    |                    |
|              |                  |                                                                                                    |                    |
|              | ML3 1.3          | Copyright © 2013 <u>nitronik</u>                                                                                                    |                    |
| Gotowe       |                  | Sector Sector Se | ▼ € 100% ▼ ;;      |

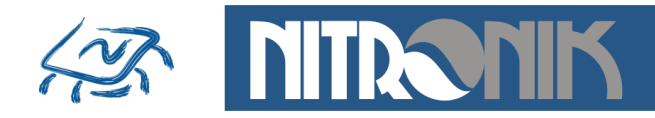

Numer seryjny - numer seryjny sterownika

<u>Wersja SW/BT</u> - wersja firmware sterownika

<u>Adres MAC</u> - adres MAC sterownika, możliwa jest modyfikacja adresu. Domyślnie cztery ostatnie cyfry stanowią numer seryjny sterownika. Po przywróceniu ustawień fabrycznych adres MAC jest także przywracany do wartości domyślnej.

<u>Nazwa hosta</u> - umożliwia dostęp do sterownika z sieci lokalnej za pomocą jego nazwy zamiast adresu IP.

<u>Włącz DHCP</u>-opcja włącza dynamiczne pobieranie adresu IP z routera. Wyłączenie tej opcji pozwana na statyczne - ręczne wpisanie adresu IP. Wtedy należy podać pozostałe parametry sieciowe ręcznie.

<u>Port Http</u> - definiuje port dla pod jakim pracuje sterownik. Domyślnie jest to port 80. Jeśli w jednej sieci pracuje kilka sterowników, do których jest dostęp z sieci zewnętrznej, to zdefiniowanie różnych portów dla sterowników pozwała na dostęp do każdego z nich pomimo tego samego zewnętrznego adresu IP. Wymagane jest przekierowanie odpowiednich portów na odpowiednie adresy IP sterowników w routerze.

<u>Wyłącz hasło user w sieci lokalnej</u> - włączenie tej opcji spowoduje, że dla dostępu do "Status i Sterowanie" z sieci lokalnej nie będzie wymagane logowanie. Z sieci zewnętrznej logowanie jest konieczne zawsze.

<u>Hasło User</u> - definiowanie hasła dla użytkownika user pozwalającego na dostęp do zakładki "Status i Sterowanie". Po przywróceniu ustawień fabrycznych hasło ustawiana na "user".

<u>Hasło Admin</u> - definiowanie hasła dla użytkownika admin pozwalającego na dostęp do zakładki "Ustawienia". o przywróceniu ustawień fabrycznych hasło ustawiana na "admin".

Zapis ustawień sieciowych powoduje restart sterownika z nowymi parametrami.

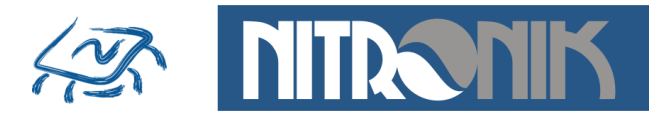

# Dostęp zdalny

Aby umożliwić dostęp do modułów MicroLan z sieci zewnętrznej należy przekierować w routerze odpowiedni port na adres IP, pod którym znajduje się sterownik. Domyślnie każdy sterownik pracuje na porcie "80". Aby jednak możliwy był dostęp do wielu modułów pracujących w sieci lokalnej z zewnątrz port ten może być zmieniony. Przykład konfiguracji sieci z dwoma sterownikami MicroLan przedstawia poniższy rysunek. W tak skonfigurowanej sieci wybierając w przeglądarce internetowej adres "89.123.123.123" zostanie nawiązane połączenie z modułem pierwszym (MicroLan1) pod adresem wewnętrznym "192.168.1.4". Portu "80" nie trzeba wybierać, ponieważ jest to domyślny port przeglądarki internetowej.

Wybierając ten sam adres zewnętrzny oraz port "81" (89.123.123.123.123.81) połączenie zostanie nawiązane z drugim sterownikiem – MicroLan2, pracującym pod adresem wewnętrznym "192.168.1.5:81". W analogiczny sposób można uzyskać dostęp do większej ilości sterowników pracujących w sieci wewnętrznej.

Przykład podłączenia dwóch sterowników MicroLan w jednej sieci i ich obsługa z sieci zewnętrznej.

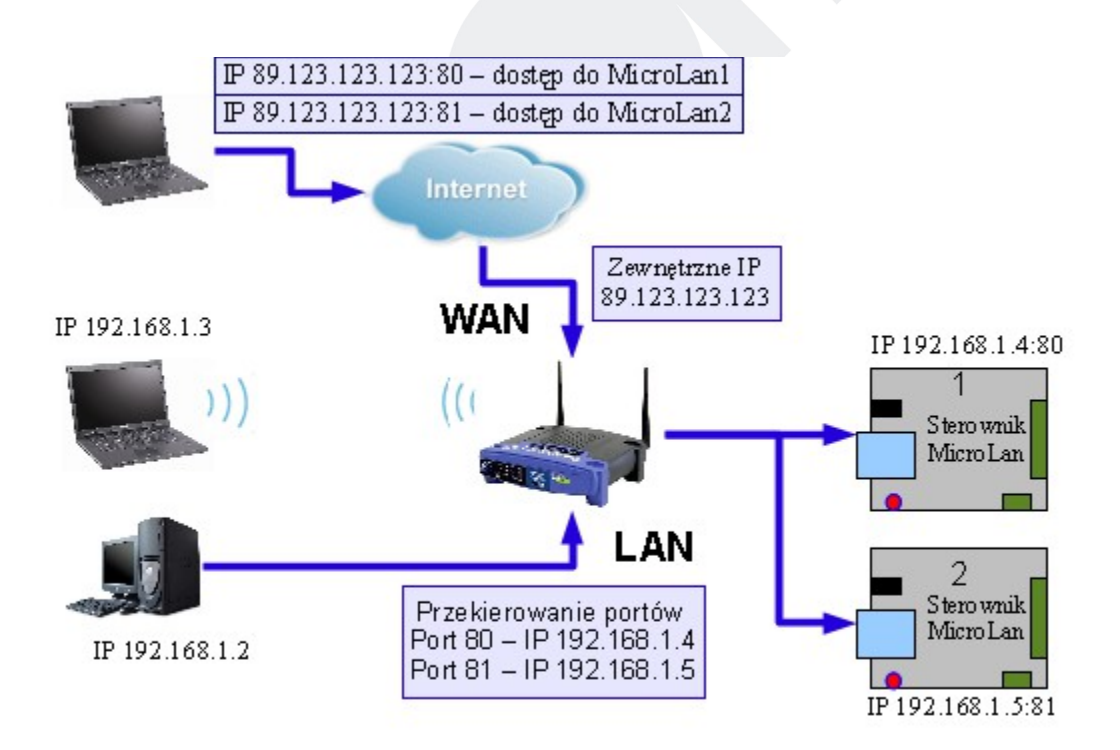

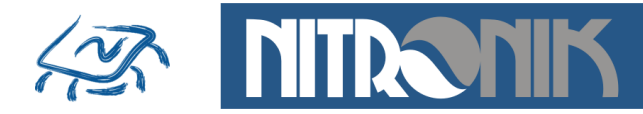

## **Oprogramowanie MicroLan Discoverer**

## Wyszukiwanie modułów MicroLan

Oprogramowanie służy do wyszukiwania modułów MicroLan pracujących w sieci lokalnej. Po dołączeniu sterownika pracującego w trybie DHCP do sieci Ethernet jego adres IP nie jest znany. Oprogramowanie pozwala na zidentyfikowanie wszystkich modułów pracujących w ramach jednej sieci. Do działania programu wymagane jest środowisko dot.Net.

| (             |                                        |                   |                      |    |
|---------------|----------------------------------------|-------------------|----------------------|----|
| Nitronik ·    | <ul> <li>MicroLan Discovere</li> </ul> | r                 |                      |    |
| File Help     |                                        |                   |                      |    |
| Discovery Fir | mware                                  |                   |                      |    |
|               |                                        |                   |                      |    |
| IP Address    | Host Name                              | MAU Address       | Http Port Uther Info |    |
| 192.168.1.11  | MICROLAN01                             | 00-04-A3-10-00-01 | 81                   |    |
| 192.168.1.2   | MICHULAN                               | 00-04-A3-10-00-01 | 88                   |    |
|               |                                        |                   |                      |    |
|               |                                        |                   |                      |    |
|               |                                        |                   |                      |    |
|               |                                        |                   |                      |    |
|               |                                        |                   |                      |    |
|               |                                        |                   |                      |    |
|               |                                        |                   |                      |    |
|               |                                        |                   |                      |    |
|               |                                        |                   |                      |    |
|               |                                        |                   |                      |    |
|               |                                        |                   |                      |    |
|               |                                        |                   |                      |    |
|               |                                        |                   |                      |    |
|               |                                        |                   |                      |    |
|               |                                        |                   |                      |    |
|               |                                        |                   |                      |    |
|               | <b>D</b> :                             |                   |                      |    |
| Discove       | er Devices                             |                   |                      |    |
|               |                                        |                   |                      | .; |
|               |                                        |                   |                      |    |

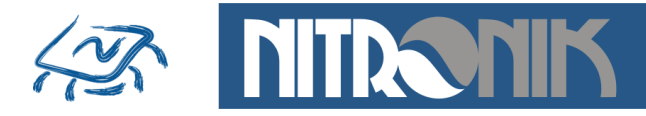

## Przywracanie ustawień fabrycznych

Jeśli wprowadzone ustawienia parametrów spowodowały błędną pracę lub uniemożliwiły działanie sterownika przywrócenie ustawień fabrycznych pozwoli na odzyskanie komunikacji ze sterownikiem.

Przywrócenie tych parametrów wykonuje się poprzez wyłączenie zasilana, naciśnięcie przycisku "Reset", włączenie zasilania i przytrzymanie go przez czas około 10 sekund. W tym czasie będzie błyskać dioda w kolorze zielonym, następnie dioda błyśnie trzy razy kolorem pomarańczowym. Po tej czynności wszystkie ustawienia sterownika zostaną przywrócone do wartości domyślnych. Po ich przywróceniu sterownik powróci do pracy z dynamicznie pobieranym adresem IP (DHCP). Hasła dostępu przyjmą postać domyślną:

Status i sterowanie:

użytkownik - user hasło - user

Ustawienia:

użytkownik - admin hasło - admin

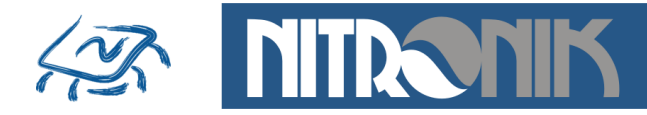

### Aktualizacja oprogramowania

Aktualizacja oprogramowania sterownika MicroLan składa się z dwóch etapów: aktualizacja programu głównego oraz aktualizacja strony www.

Po aktualizacji konfiguracja parametrów zostanie przywrócona do ustawień fabrycznych.

## Aktualizacja - firmware

Do aktualizacji firmware należy użyć programu MicroLan Discoverer. W tym celu należy przejść do zakładki "Firmware", w polu "Adres IP" wpisać adres aktualizowanego modułu oraz wybrać plik firmware. Po naciśnięciu przycisku "Send" uruchomi się okno transferu danych do modułu MicroLan. Aktualizacja trwa około 20sekund. Po jej zakończeniu moduł zresetuje się i rozpocznie pracę z nowym firmware. Do aktualizacji firmware wykorzystywany jest wbudowany program systemu Windows "cmd.exe". Plik firmware ma rozszerzenie \*.nfw.

### UWAGA!

Do aktualizacji należy używać pliku firmware przeznaczonego do danego typu sterownika. Użycie innego pliku firmware może uszkodzić sterownik. Zanik napięcia zasilania w czasie aktualizacji może uszkodzić sterownik.

### Aktualizacja – awaryjne wgrywanie firmware

W przypadku nieudanej próby aktualizacji firmware sterownik należy zresetować (odłączając zasilanie). Po ponownym włączeniu zasilania adres IP zostanie automatycznie ustawiony na 192.168.1.222 a sterownik będzie oczekiwał na rozpoczęcie wygrywania firmware. Czas oczekiwania jest sygnalizowany błyskaniem zielonej diody "STA". Oczekiwanie jest ograniczone czasowo i wynosi około 7 sekund po każdym włączeniu zasilania. W tym czasie należy rozpocząć wgrywanie tak jak przy standardowej aktualizacji.

Po udanej aktualizacji firmware wszystkie parametry zostaną przywrócone do ustawień fabrycznych i można przejść do aktualizacji strony www. Wraz z nowymi ustawieniami sieciowymi może zostać zmieniony adres IP dlatego należy wyszukać ponownie sterownik w sieci lokalnej.

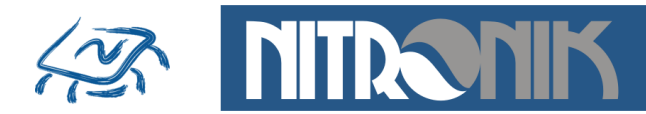

| Nitronik - Micro   | oLan Discoverer         |        |           | _ = 🛛 |
|--------------------|-------------------------|--------|-----------|-------|
| File Help          |                         |        |           |       |
| Discovery Firmware |                         |        |           |       |
| Firmware update    |                         |        |           |       |
| IP Address         | File                    | •      |           |       |
| 192.168.1.7        | D:\[TCPIP_1v0_01_02_20] | l1.nfw | Open File |       |
|                    |                         |        |           |       |
|                    |                         |        | Send      |       |
|                    |                         |        |           |       |
|                    |                         |        |           |       |
|                    |                         |        |           |       |
|                    |                         |        |           |       |
|                    |                         |        |           |       |
|                    |                         |        |           |       |
|                    |                         |        |           |       |
|                    |                         |        |           |       |
|                    |                         |        |           |       |
|                    |                         |        |           |       |
|                    |                         |        |           |       |
|                    |                         |        |           |       |
| L                  |                         |        |           |       |

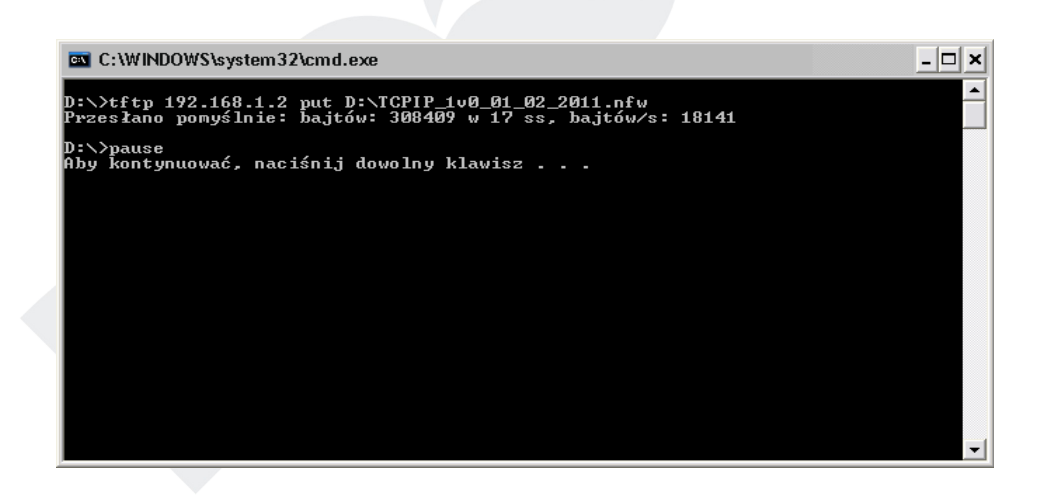

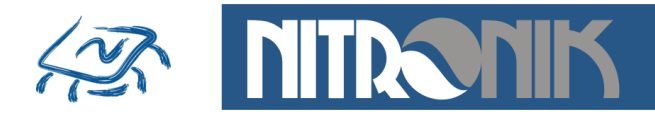

### Aktualizacja – strona www

Aktualizacja zawartości strony www jest wykonywana z poziomu przeglądarki internetowej, poprzez wpisanie adresu <u>http://192.168.1.16/upload</u> (podany adres IP jest przykładowy);

Pojawi się okno z możliwością wprowadzenia użytkownika i hasła. Jako użytkownik należy wpisać "root", natomiast hasło jest takie samo jak dla ustawień parametrów w trybie admin. Poniżej domyślne parametry.

użytkownik - root hasło - admin

| .ączenie z 192.1                                                         | 68.1.16                                                                                              |  |
|--------------------------------------------------------------------------|----------------------------------------------------------------------------------------------------|--|
|                                                                          | Ger .                                                                                                |  |
| Serwer 192.168.1.16<br>użytkownika i hasła.                              | i w lokalizacji Protected wymaga nazwy                                                               |  |
| Ostrzeżenie: ten serv<br>użytkownika i hasła w<br>uwierzytelnienie bez ł | ver żąda wysłania Twojej nazwy<br>v niezabezpieczony sposób (podstawowe<br>bezpiecznego połączenia), |  |
| Nazwa użytkownika:                                                       | 🖸 root 💌                                                                                             |  |
| Hasło:                                                                   | ••••                                                                                                 |  |
|                                                                          | 🗌 Zapamiętaj moje hasło                                                                              |  |
|                                                                          |                                                                                                    |  |
|                                                                          |                                                                                                    |  |

Po poprawnej autoryzacji wyświetlone zostanie okno umożliwiające wybór i wysłanie pliku zawierającego aktualizowaną stronę www sterownika. Plik ma zawsze rozszerzenie \*.bin

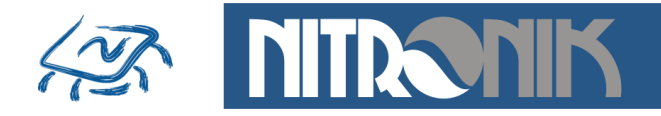

| ℰ http://192.168.1.16/upload - Windows Internet Explorer |         |        |            |              |    |                                     |            |        |                  |
|----------------------------------------------------------|---------|--------|------------|--------------|----|-------------------------------------|------------|--------|------------------|
| 0                                                        | •       | 🔊 http | ://192.168 | .1.16/upload |    | 💌 🗟 🗲 🗙 🔎 Live Search               |            |        | <mark>ہ</mark> - |
| Plik                                                     | Edycja  | Widok  | Ulubione   | Narzędzia    | F  | Pomoc                               |            |        |                  |
| 👷 U                                                      | lubione |        |            |              |    |                                     |            |        |                  |
|                                                          |         |        |            |              |    |                                     |            |        | ^                |
|                                                          |         |        |            |              |    |                                     |            |        |                  |
|                                                          |         |        |            |              |    |                                     |            |        |                  |
|                                                          |         |        |            |              |    |                                     |            |        |                  |
|                                                          |         | We     | b Image    | Upload       |    |                                     |            |        |                  |
|                                                          |         |        |            |              |    |                                     |            |        |                  |
|                                                          |         | 1.1_4  | 4T_2IN_2   | AN_RELA      | Y_ | PL_15.03.2013.bin Przeglądaj Upłoad |            |        |                  |
|                                                          |         |        |            |              |    | 45                                  |            |        |                  |
|                                                          |         |        |            |              |    |                                     |            |        |                  |
|                                                          |         |        |            |              |    |                                     |            |        |                  |
|                                                          |         |        |            |              |    |                                     |            |        | V                |
| Gotow                                                    | e       |        |            |              |    | S Internet                          | <b>≙</b> - | 🔍 100% | •                |
|                                                          |         |        |            |              |    |                                     |            |        |                  |

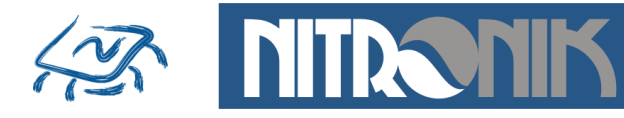

## Podłączenie elementów zewnętrznych do sterownika

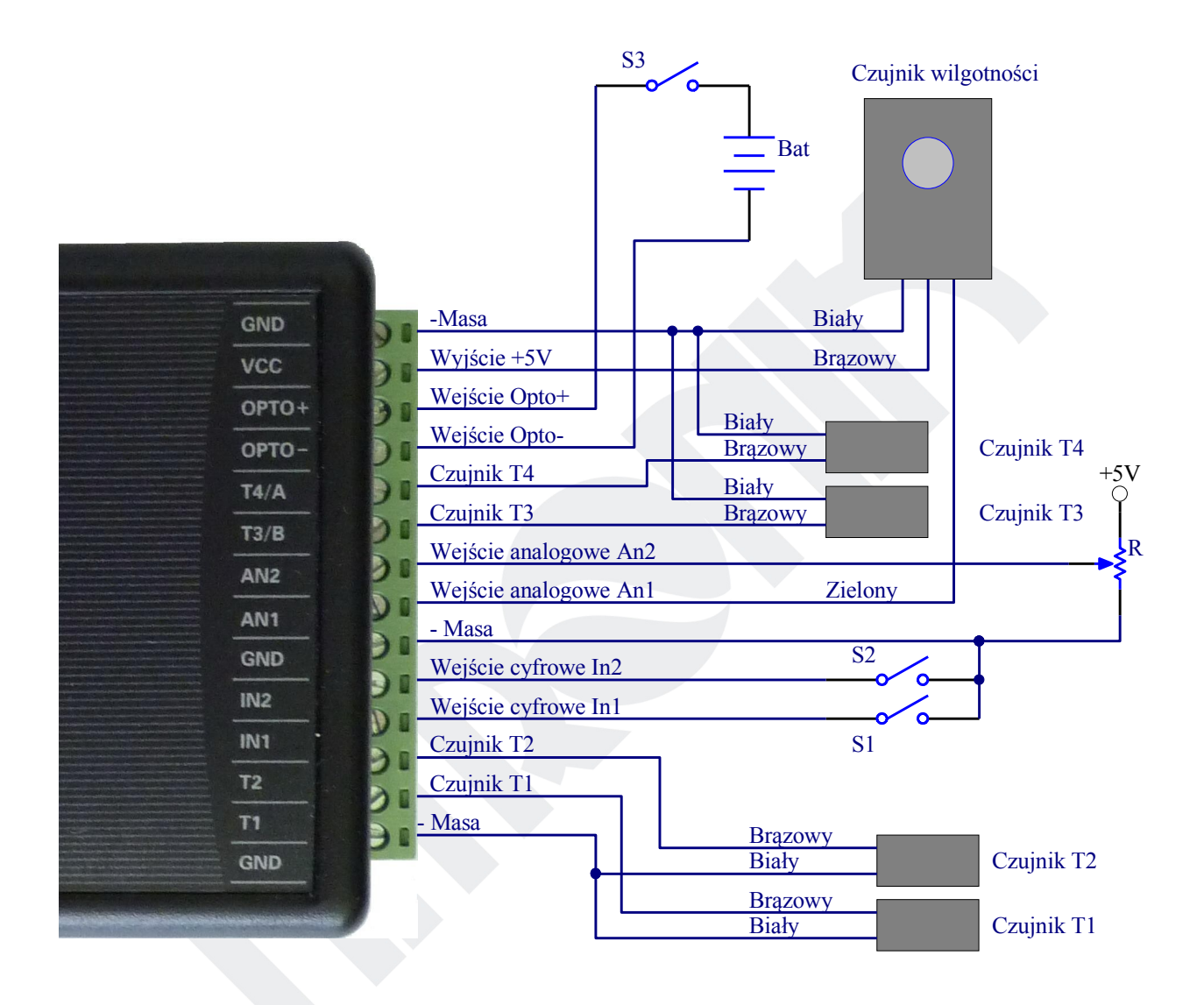

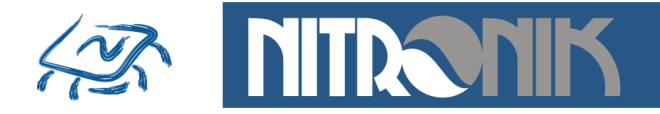

- jako czujniki temperatury i wilgotności należy zastosować dedykowane układy
- wyprowadzeń T1, T2, T3, T4 nie należy zwierać do masy ani dołączać do nich zewnętrznego napięcia
- wejścia cyfrowe IO1, IO2 współpracują tylko z obwodami zwierającymi do masy: przyciski, przełączniki, tranzystory, transoptory. Do wejść tych nie wolno dołączać zewnętrznego napięcia, gdyż grozi to uszkodzeniem mikrokontrolera
- do wejść analogowych An1 i An2 nie należy dołączać napięcia większego niż 10V
- do wejść optoizolowanego można dołączyć napięcie z zakresu 3...24V. Oznaczenia OPTO+ i OPTO- sugerują biegunowość dołączonego napięcie, jednak zastosowany transoptor umożliwia pracę przy dowolnej polaryzacji napięcia. Przekroczenie progu 3V powoduje jego załączenie.
- do połączenia sterownika z routerem należy zastosować kabel sieciowy RJ45 bez przeplotu

**UWAGA:** Dołączenia elementów zewnętrznych do sterownika musi dokonać osoba posiadająca odpowiednie kwalifikacje.

Producent nie ponosi odpowiedzialności za błędne dołączenie elementów zewnętrznych lub niezgodnie z instrukcją obsługi. W szczególności przekroczenie dopuszczalnych napięć wejściowych.

W przypadku dołączania do styków przekaźnika obwodu o napięciu 230V należy zachować szczególną ostrożność.